## Tutorial de Instalação do Maple no Linux Ubuntu

A instalação do Maple no Linux Ubuntu é igual para todas as versões do Maple, ou seja, tanto Maple 11 ao Maple Atual seguem-se os mesmos procedimentos.

Entretanto, para fins didáticos iremos exemplificar com a instalação do Maple13.

Para as demais versões basta considerar os comandos e diretórios a seguir, à sua versão do Maple.

Em primeiro lugar, precisamos determinar qual a sua plataforma do Linux Ubuntu, ou seja, se é 32 bits ou 64 bits:

Abra um terminal e digite o comando:

## uname -m

Possíveis retornos para 32 bits são:

- i386
- i486
- i586
- i686

E para 64 bits:

• x86\_64

**OBS**: A saída também irá variar para diferentes arquiteturas, tais como PowerPC, Alpha, SPARC.

Após ser determinado, baixe o instalador de acordo com sua plataforma do Linux, ou seja, quem possui Linux 64bits, baixe o Maple para Linux x64, aquele que possui versão Linux 32bits baixe o Maple para Linux x32.

O download poderá ser realizado no site, www.cbctc.puc-rio.br/maple/.

Recomendamos que o download do arquivo **.bin** seja salvo dentro do diretório /home do usuário.

Ex:

Usuário do Linux marcos, irá salvar dentro de "/home/marcos/"

Ao término do download abra o Terminal e digite o seguinte comando:

sudo sh ..local\_onde\_download\_foi\_salvo/nome\_arquivo\_baixado.bin

Ex:

sudo sh /home/marcos/Maple1301Linux32Installler.bin

Na tela onde se especifica o diretório a ser instalado, selecione /home/nome\_usuário/maple13 ex:

## /home/marcos/maple13

| tall Folder                              |
|------------------------------------------|
| 1                                        |
|                                          |
| Choose                                   |
| J. J. J. J. J. J. J. J. J. J. J. J. J. J |
|                                          |
|                                          |
|                                          |
|                                          |
|                                          |
|                                          |
|                                          |
|                                          |
|                                          |
|                                          |
| Next                                     |
|                                          |

## Na tela de escolha do tipo de licenciamento, selecione "Single User"

|                                                                                                    | Choose the type of Licen                                                                                                    |
|----------------------------------------------------------------------------------------------------|----------------------------------------------------------------------------------------------------|
| <ul> <li>Introduction</li> <li>Choose Install Folder</li> <li>Choose components</li> <li>Install Desktop Shortcuts</li> <li>Maple Worksheet Associ</li> <li>Watcom Installation</li> <li>Licensing</li> </ul> | Single User License: For stand-alone installations (default)<br>Network License: For installations using a network license server |
| Pre-Installation Summary<br>Dinstalling<br>Activation<br>Install Complete                                                                                                    | <ul> <li>Single User License</li> <li>Network License</li> </ul>                                                                  |
| Essential Tool for Mathematics and Modeling<br>stallAnywhere by Macrovision                                                                                                    | Previous Nex                                                                                                    |

Siga as instruções e avance até a tela de ativação.

Na tela de ativação, digite o seu serial Maple, e preencha seus dados onde é solicitado. Ao término da ativação, reinicie o computador.

Para executar o Maple, abra o gerenciador de arquivos, navegue na pasta "bin" que está dentro de "Maple13" e executar um clique duplo no arquivo "Maple 13"

Em outras palavras o arquivo está dentro de diretório\_instalado/maple13/bin/maple 13. Ex:

/home/marcos/maple13/bin/Maple 13 (Visualize com o gerenciador de arquivos).

Se desejar abrir o Maple Classic (Apenas para Linux x32) digite o seguinte comando no terminal:

```
/local_onde_foi_instalado_maple/Maple13/bin/maple -cw
```

ex:

/home/marcos/Maple13/bin/maple -cw

**OBS**: Ao digitar o comando para abrir o Maple Classic, caso seja exibida a seguinte mensagem:

Error of failed request: BadName (named color or font does not exist) Major opcode of failed request: 45 (X\_OpenFont) Serial number of failed request: 64

Execute os seguintes comandos para solucionar o problema:

- sudo apt-get install xfonts-100dpi xfonts-75dpi
- sudo reboot

Após reiniciar o computador tente novamente, no terminal, abrir o Maple Classic.